## Lançamento de FUNRURAL – Pessoa Fisíca

SGRH - 1 1 LA MOBILE MOVEIS LTDA Sistema Tabelas Movimento Cálculos Consultas Relatórios Utilitários Ajuda? ⊡-Sistema Conta Corrente do Empregado Þ Log-in Agendamento de Férias Log-Out PCMSO Seleção de Em Þ Sair Perfil Profissiográfico Previdenciário (PPP) Þ + Tabelas Faltas 🗄 Movimento 🛨 Cálculos Lançamento de Vale - Transporte Þ 🗄 Consultas Lançamento de Vale - Alimentação Þ 🗄 Relatórios Lançamento de Autônomos Þ 🛨 Utilitários 🗄 Ajuda? Lançamento Empregados Múltiplos Vínculos Lançamento de Retenções/Receitas Entrega de equipamento Acumulo de Verbas Þ

Acessar o menu MOVIMENTO>LANÇAMENTO DE RETENÇOES E RECEITAS

Seleciona a empresa, marcar o menu FILTRAR TIPO DE RETENÇAO/RECEITAS e selecionar a opção 06 VALORES DE COMERCIALIZAÇÃO PRODUÇAO RURAL- PESSOA FISICA.

|                | lançan  | nento d | le Retenções/Receitas   |        |                                                              |
|----------------|---------|---------|-------------------------|--------|--------------------------------------------------------------|
| Empresa/Filial |         |         |                         | Opções |                                                              |
|                | Empresa | Filial  | Descrição               | -      |                                                              |
| Þ              | 1       |         | 1 LA MOBILE MOVEIS LTDA |        |                                                              |
|                | 1       |         | 2 EMPRESA DOMESTICA     |        |                                                              |
|                | 1       |         | 3 EMPRESA OBRA          |        |                                                              |
|                | 1       |         | 4 EMPRESA MEI           |        |                                                              |
|                | 2       |         | 1 TINO GARCIA           |        | Ano 2010                                                     |
|                | 3       |         | 1 EMPRESA CONSTRUTORA   | _      | Filtrar Tipo de Betenção/Beceita                             |
|                | 3       |         | 2 EMPRESA OBRA 01       |        | C. Values de Conscielione Terraturite surel. Bassas Efrid    |
|                | 3       |         | 3 EMPRESA OBRA 2        |        | o - valores de Comercialização produção futal - Pessoa Fisig |
|                | 4       |         | 1 EMPRESA MEI           |        | Tratas 🖬 🗌 Calasianas Crata Cunta                            |
|                | 5       |         | 1 EMPRESA DOMESTICO     |        |                                                              |
|                | 6       |         | 1 MAROZZI MOVEIS LTDA   |        | Todos 🗹 Selecionar Iomador                                   |
|                | 7       |         | 1 TAPAJOS LTDA          |        |                                                              |
|                |         |         |                         |        | <u>Avançar &gt;&gt;</u>                                      |

Após Avançar selecionar o mês do lançamento e o valor caso não tenha cadastrado o FUNRURAL no menu tipo de retenção deve ser utilizado a opção de pesquisa (clicando nos 3 pontinhos) e NOVO REGISTRO.

| 🖸 Lançamento de Retenções/Receitas 📃 💷 💌 |                                                                                                    |                 |           |                    |                  |     |                    |           |         |                |  |
|------------------------------------------|----------------------------------------------------------------------------------------------------|-----------------|-----------|--------------------|------------------|-----|--------------------|-----------|---------|----------------|--|
|                                          | Empresa: 1/1 - LA MOBILE MOVEIS LTDA                                                                  |                 |           |                    |                  |     |                    |           |         |                |  |
| Ano: 2010 <u>M</u>                       | Ano: 2010 Mês: 07 - Julho Somente Tipo: 6 - Valores de Comercialização produção rural - Pessoa Física |                 |           |                    |                  |     |                    |           |         | a              |  |
|                                          | Lançamentos                                                                                           |                 |           |                    |                  |     |                    |           |         |                |  |
| Tipo da Retenção                         |                                                                                                    |                 |           | Valor Base         | Valor Unitário   | Val | or Lançamento GPS  | (%) Parte | Empresa | (%) Parte Terc |  |
| 6 - Valores de Comerce                   | ialização produç                                                                                      | ão rural - Pess | oa Física | 2.000,00           |                  |     | 2.000,00           |           | 2,10    |                |  |
|                                          |                                                                                                    |                 |           |                    |                  |     |                    |           |         |                |  |
|                                          |                                                                                                    |                 |           |                    |                  |     |                    |           |         |                |  |
|                                          |                                                                                                    |                 |           |                    |                  |     |                    |           |         |                |  |
|                                          |                                                                                                    |                 |           |                    |                  |     |                    |           |         |                |  |
|                                          |                                                                                                    |                 |           |                    |                  |     |                    |           |         |                |  |
| ۲ I                                      | 1                                                                                                    |                 |           |                    |                  |     |                    |           |         | ۲.             |  |
| Tipo da Retenção/Rec                     | eita 🛛 🚥                                                                                              | FUNRURAL        |           |                    |                  |     | Valo               | r Base    |         | 2.000,00       |  |
| Negó                                     | icio 1                                                                                                | GERAL           |           |                    |                  |     | Valor U            | Initário  |         | 0,00           |  |
| Centro de Cu                             | isto 1                                                                                                | *** GERAL**     | ×         |                    |                  |     | (%) Parte Ei       | mpresa    |         | 2,10           |  |
| Toma                                     | dor                                                                                                   |                 |           |                    |                  |     | (%) Parte Te       | rceiros   |         | 0,20           |  |
|                                          | Período Co                                                                                            | mpensação       |           |                    |                  | _   |                    |           |         |                |  |
|                                          | Inícia                                                                                                |                 |           | Fim                |                  |     | Valor Lançamento r | a GPS     |         | 2.000,00       |  |
|                                          |                                                                                                    |                 | Valor r   | eferente a retençã | io não aproveita | a 🗹 |                    |           |         |                |  |
|                                          |                                                                                                    | << Voltar       |           |                    |                  |     | + 1 1              | - X-      | 4 4     |                |  |
|                                          |                                                                                                    |                 |           |                    |                  |     |                    |           |         |                |  |

## Cadastra conforme abaixo.

| Cadastro de Tipos de R   | etenção/Receitas                                              |
|--------------------------|---------------------------------------------------------------|
| Cália                    | b                                                             |
| Loalgo                   | <u> </u>                                                      |
| Tipo da Retenção/Receita | 6 - Valores de Comercialização produção rural - Pessoa Física |
| Descrição                | FUNRURAL                                                      |
|                          | Campos utilizados no Lançamentos de Retenção/Receita          |
|                          | ✓ Valor Base 🔲 Valor Unitário                                 |
|                          |                                                               |
|                          |                                                               |
|                          |                                                               |
|                          | 📔 <u>F</u> echar 🥐 Ajuda                                      |

Após gravar o lançamento do Funrural no menu CALCULO>GPS ela é gerada separadamente da GPS da empresa devido a diferença dos codigos.

| SGRH - 1 1 LA MOBILE MOVE                                                                                                    | S LTDA                                                           |                                                                                                    |                                                                                  |                                                          |            |     |                             |
|----------------------------------------------------------------------------------------------------|------------------------------------------------------------------|----------------------------------------------------------------------------------------------------|----------------------------------------------------------------------------------|----------------------------------------------------------|------------|-----|-----------------------------|
| Sistema Tabelas Movimento                                                                                                    | Cálculos                                                         | Consultas                                                                                                    | Relatórios                                                                       | Utilitários                                              | Ajuda?     |     |                             |
| <ul> <li>Sistema</li> <li>Log-Out</li> <li>Seleção de Empresa</li> <li>Sair</li> <li>Tabelas</li> <li>Movimento</li> <li>Cálculos</li> <li>Consultas</li> <li>Relatórios</li> <li>Utilitários</li> <li>Ajuda?</li> </ul> | Mon<br>Imp<br>Imp<br>Féri<br>Déc<br>Rese<br>Prov<br>Excl<br>Excl | vimento Men<br>ressão de Do<br>ressão Recibo<br>as<br>imo Terceiro<br>cisão<br>visão Férias/C<br>usão de Mov<br>usão de Mov | sal<br>cumentos (Ei<br>o de Salário (l<br>Décimo<br>imento p/ En<br>imento p/ En | mpresa/Filia<br>Multi-Empre<br>npregado<br>npresa/Filial | l)<br>:sa) | • • |                             |
|                                                                                                    | Guia                                                             | a da Previdên                                                                                                    | cia Social (Gl                                                                   | PS)                                                      |            | •   | GPS Empresa                 |
|                                                                                                    | SEF                                                              | P                                                                                                    |                                                                                  |                                                          |            |     | GPS Contribuinte Individual |
|                                                                                                    | GRE                                                              | F                                                                                                    |                                                                                  |                                                          |            |     | GPS Prestador de Servico    |

No menu TIPO DE GPS seleciona a opção 1 GPS DE PRODUÇAO RURAL e clica em AVANÇAR.

| 😰 Geração de GPS                                                       |    |
|------------------------------------------------------------------------|----|
|                                                                        |    |
|                                                                        |    |
| Escolha uma Operação                                                   | -1 |
|                                                                        |    |
| Mês/Ano para Geração                                                   |    |
| 07 - Julho 2010                                                        |    |
| Tipo de Movimento                                                      |    |
| Mensal                                                                 |    |
| 🔲 Ignorar Complemento de Folha 🛛 🗹 Ignorar Comp. de Rescisão de Dissíd |    |
| Tipo de GPS                                                            |    |
| 1 GPS DE PRODUCAO RURAL                                                |    |
| Data Limite p/ Recolhimento<br>20//08/2010 ▼                           | _  |
| Lembrete: A data limite de recolhimento da GPS deve ser um dia útil.   |    |

## Seleciona a empresa e clica em avançar.

| 🔮 Geraçã | io de GPS |                                        |                         |                    |              |
|----------|-----------|----------------------------------------|-------------------------|--------------------|--------------|
| Empresa  | Filial    | Descrição Empresa/Filial               |                         | Número Registro    | Marcado      |
| ±.       | 1         | 1 LA MOBILE MOVEIS LTDA                |                         | 00.477.126/0001-51 | <u>~</u>     |
|          | 2         | 1 TINO GARCIA                          |                         | 00.477.126/0001-51 |              |
| +        | 3         | 1 EMPRESA CONSTRUTORA                  |                         | 00.477.126/0001-51 |              |
|          | 4         | 1 EMPRESA MEI                          |                         | 08.322.064/0001-10 |              |
|          | 5         | 1 EMPRESA DOMESTICO                    |                         | 206.212.131-87     |              |
|          | 6         | 1 MAROZZI MOVEIS LTDA                  |                         | 87.864.237/0001-07 |              |
|          | 7         | 1 TAPAJOS LTDA                         |                         | 05.011.412/0001-40 |              |
|          |           |                                        |                         |                    |              |
|          |           | Pesquisa Empresa (F9) Código           |                         |                    |              |
|          |           | << <u>V</u> oltar <u>M</u> arcar Todos | <u>D</u> esmarcar Todos | <u>A</u> vançar >> |              |
|          |           |                                        | ~~~                     |                    |              |
| 🖸 Geraçã | ão de GPS |                                        |                         |                    |              |
| Empresa  | Filial    | Descrição Empresa/Tomador              | Número Registro         | Mês/Ano            | Total da GPS |
|          | 1 1       | LA MOBILE MOVEIS LITDA                 | 00 477 126/0001-51      | 07/2010            | 46.00        |

| Empresa Filial Descriçã                 | io Empresa/Tomador               |                        | Número Registro          | Mês/Ano             | Total da GPS |  |  |  |  |
|-----------------------------------------|----------------------------------|------------------------|--------------------------|---------------------|--------------|--|--|--|--|
| 1 1 LA MOBI                             | LE MOVEIS LTDA                   |                        | 00.477.126/0001-51       | 07/2010             | 46,00        |  |  |  |  |
|                                         |                                  |                        |                          |                     |              |  |  |  |  |
| Entrada de Dados                        | RPAS                             |                        | Comerc, Rural P. Físio   | ca - Parte Empresa  | 42,0         |  |  |  |  |
| Valores Mensais<br>Retenções / Receitas | RPAS Terceiros                   | 0,00                   | Comerc. Rural P. Físic   | a - Parte Terceiros | 4,0          |  |  |  |  |
| Competências Anteriores                 | Valor Contribuição Autônomos     | 0,00                   | Comerc. Rural P. Jurídio | ca - Parte Empresa  | 0,0          |  |  |  |  |
| Código Pag. / Mensagem                  | Prolabore                        | 0,00                   | Comerc. Rural P. Jurídio | a - Parte Terceiros | 0,0          |  |  |  |  |
|                                         | Valor de Patrocínios             | 0,00                   | Va                       | lor da Contribuição | 42,0         |  |  |  |  |
|                                         | Valor de Eventos Desportivos     | 0,00                   | Valor d                  | e Outras Entidades  | 4,0          |  |  |  |  |
|                                         | Valor da Cont. Coop. Trabalho    | 0,00                   | Atualização Mor          | ietária/Multa/Juros | 0,0          |  |  |  |  |
| TOTAIS -> Valor da Cont                 | tribuição 42,00                  | Valor de Outras Entida | des 4                    | ,00 Total da GPS    | 46,0         |  |  |  |  |
|                                         | << <u>V</u> oltar <u>S</u> alvar |                        |                          |                     |              |  |  |  |  |

Após a gravaçao da GPS a SEFIP já pode ser gerada.

| SGRH - 1 1 LA MOBILE MOVE                                                                                                    | S LTDA                                                                                                    |                                                                                                    |
|----------------------------------------------------------------------------------------------------|----------------------------------------------------------------------------------------------------|----------------------------------------------------------------------------------------------------|
| Sistema Tabelas Movimento                                                                                                    | Cálculos Consultas Relatórios Utilitários Ajuda?                                                                                                    |                                                                                                    |
| <ul> <li>⇒ Sistema</li> <li>Log-in</li> <li>→ Log-Out</li> <li>→ Seleção de Empresa</li> <li>⇒ Sair</li> <li>Tabelas</li> <li>↔ Movimento</li> <li>↔ Cálculos</li> <li>↔ Consultas</li> <li>↔ Relatórios</li> <li>↔ Utilitários</li> <li>↔ Ajuda?</li> </ul> | Movimento Mensal<br>Impressão de Documentos (Empresa/Filial)<br>Impressão Recibo de Salário (Multi-Empresa)<br>Férias<br>Décimo Terceiro<br>Rescisão<br>Provisão Férias/Décimo<br>Exclusão de Movimento p/ Empregado<br>Exclusão de Movimento p/ Empresa/Filial<br>Guia da Previdência Social (GPS)<br>SEFIP<br>GRRF | <ul> <li></li> <li></li> &lt;</ul> |

Na geração não há diferença nenhuma entre um mês com comercialização de produção rural e um que não tenha.

| 😨 Geração Sefip             |                                    |                                                 |                                                  |  |
|-----------------------------|------------------------------------|-------------------------------------------------|--------------------------------------------------|--|
| Escolha uma Opção           |                                    |                                                 |                                                  |  |
|                             |                                    |                                                 |                                                  |  |
|                             | Compatibilidade do Arquivo Gerado  | SEFIP apartir da versão                         | 8.1                                              |  |
| Gerar Nova Sefip            | Mês/Ano para Geração               | 07 - Julho 20                                   | 10                                               |  |
| 0                           | Tipo de Movimento                  | Mensal                                          |                                                  |  |
|                             | Tipo de Contrato                   | Todos                                           |                                                  |  |
|                             | Tipo de Remessa                    | GFIP                                            |                                                  |  |
|                             | Indicador Recolhimento FGTS        | GFIP no Prazo                                   |                                                  |  |
|                             | Modalidade do Arquivo              | Recolhimento ao FGTS e Declaração à Previdência |                                                  |  |
| <b>OVEL 1</b> 1 20 1        | Data Recolhimento FGTS             | 06/08/2010                                      | ]                                                |  |
| 🔘 Validar Arquivo ja Gerado | Indicador Recolhimento Previdência | No Prazo                                        |                                                  |  |
|                             | Data Recolhimento INSS             | 11                                              | Unificar Filiais de Número de Inscrição iguais 🗖 |  |
|                             |                                    |                                                 |                                                  |  |
|                             | Empresa Responsável                | 1 ELAINE                                        |                                                  |  |
|                             | Filial Responsável                 | 1 LA MOB                                        | ILE MOVEIS LTDA                                  |  |
|                             |                                    |                                                 |                                                  |  |
| 🚫 Excluir Sefip             |                                    |                                                 |                                                  |  |
|                             | Lembrete: A data de recolhimer     | nto do SEFIP deve ser u                         | m dia útil. <u>A</u> vançar>>                    |  |

|   | -                             |          |                                          |                |               |                           |         |           |          | _ |  |
|---|-------------------------------|----------|------------------------------------------|----------------|---------------|---------------------------|---------|-----------|----------|---|--|
| 2 | Geração                       | o Sefip  |                                          |                |               |                           | l.      |           |          |   |  |
|   | Códigos de Recolhimento Sefip |          |                                          |                |               |                           |         |           |          |   |  |
|   | Código                        | Modalida | ide                                      | Descrição R    | ecolhimento   |                           |         |           | -        | • |  |
| ► | 115                           | Recolhim | iento ao FGTS e Declaração à Previdência | RECOLHIME      | NTO AO FGTS   | 6 E INFORMACOES A PREVIDI | ENCIA : | SOCIAL (I | NO PI    | П |  |
|   | 150                           | Recolhim | iento ao FGTS e Declaração à Previdência | RECOLHIME      | NTO AO FGTS   | 6 E INFORMACOES A PREVIDI | ENCIA S | SOCIAL D  | E EN     |   |  |
|   | 155                           | Recolhim | iento ao FGTS e Declaração à Previdência | RECOLHIME      | NTO AO FGTS   | 6 E INFORMACOES A PREVIDI | ENCIA S | SOCIAL D  | E OE     |   |  |
|   |                               |          |                                          |                |               |                           |         |           |          | 1 |  |
|   |                               |          |                                          |                |               |                           |         |           |          | - |  |
| 4 |                               |          |                                          |                |               |                           |         |           |          |   |  |
|   |                               |          |                                          | Empresas/Filia | is            |                           |         |           |          |   |  |
|   | Empresa                       | Filial   | Descrição Filial                         |                | Tipo Registro | Número Registro           | FPAS    | GPS       | ×        | - |  |
| ► | 1                             | 1        | LA MOBILE MOVEIS LTDA                    |                | CNPJ          | 00.477.126/0001-51        | 515     | 2100      | <b>1</b> | 1 |  |
|   | 1                             | 2        | EMPRESA DOMESTICA                        |                | CEI           | 700011768182              | 868     | 1600      |          |   |  |
|   | 1                             | 4        | EMPRESA MEI                              |                | CNPJ          | 11.449.454/0001-60        | 515     | 2100      |          |   |  |
|   | 4                             | 1        | EMPRESA MEI                              |                | CNPJ          | 08.322.064/0001-10        | 515     | 2100      |          |   |  |
|   | 5                             | 1        | EMPRESA DOMESTICO                        |                | CPF           | 206.212.131-87            | 868     | 2003      |          |   |  |
|   | 6                             | 1        | MAROZZI MOVEIS LTDA                      |                | CNPJ          | 87.864.237/0001-07        | 515     | 2003      |          |   |  |
|   | 7                             | 1        | TAPAJOS LTDA                             |                | CNPJ          | 05.011.412/0001-40        | 515     | 2003      |          |   |  |

| 🤨 Geração Sefip      |                                                                                      |                                                                          |               |                      |
|----------------------|--------------------------------------------------------------------------------------|--------------------------------------------------------------------------|---------------|----------------------|
| Empresa Filial       | Descrição Filial                                                                     |                                                                          | Tipo Registro | Número Registro      |
|                      | 1 LA MOBILE MOVEIS LTD/                                                              |                                                                          | CNPJ          | 00.477.126/0001-51   |
|                      |                                                                                      |                                                                          |               |                      |
|                      | Entrada de Dados                                                                     | Dados d                                                                  | a Filial      |                      |
|                      | Valores Mensais<br>Receitas<br>Competências Anteriores<br>Processos<br>Parcelamentos | Salário Famíli<br>Salário Maternidad<br>Dedução 13º Salário Maternidad   | a             | 0,00<br>0,00<br>0,00 |
| O Iomador de Servíço | ,                                                                                    | Percentual de Isenção Filantropi<br>Valor pago à Cooperativas de Trabalh | a             | 0,00                 |
|                      | _                                                                                    | << <u>V</u> oltar <u>S</u> alvar                                         |               |                      |

|         |        |                      |              | Geração do            | o Arquivo              |               |                    |
|---------|--------|----------------------|--------------|-----------------------|------------------------|---------------|--------------------|
|         |        |                      |              |                       |                        |               |                    |
|         |        |                      |              |                       |                        |               |                    |
| England | Eitel  | Deserie Xe Filiel    | Empresa(s)/F | -iliai(ais) integrant | tes do arquivo a ser g | Tine Registre | Nicesee Deviates   |
| Empresa | Filial | 1 LA MODULE MOVELE   | LTDA         |                       |                        | CND1          | Numero Registro    |
|         |        | I LA MUBILE MUVEIS I | LIDA         |                       |                        | UNPJ          | 00.477.12670001-51 |
|         |        |                      |              |                       |                        |               |                    |
|         |        |                      |              |                       |                        |               |                    |
|         |        |                      |              |                       |                        |               |                    |
|         |        |                      |              |                       |                        |               |                    |
|         |        |                      |              |                       |                        |               |                    |
|         |        |                      |              |                       |                        |               |                    |
|         |        |                      |              |                       |                        |               |                    |
|         |        |                      |              |                       |                        |               |                    |
|         |        |                      |              |                       |                        |               |                    |
|         |        |                      |              |                       |                        |               |                    |
|         |        |                      |              |                       |                        |               |                    |
|         |        |                      |              |                       |                        |               |                    |
|         |        |                      |              | Andament              | o Global               |               |                    |
|         |        |                      |              |                       |                        |               |                    |
|         |        |                      |              | Andamento da E        | Empresa/Filial         |               |                    |
|         |        |                      |              | 0%                    |                        |               |                    |
|         |        |                      |              |                       |                        |               |                    |
|         |        |                      |              |                       |                        |               |                    |
|         |        |                      | <            | < Voltar              | <u>G</u> erar Arquivo  |               |                    |

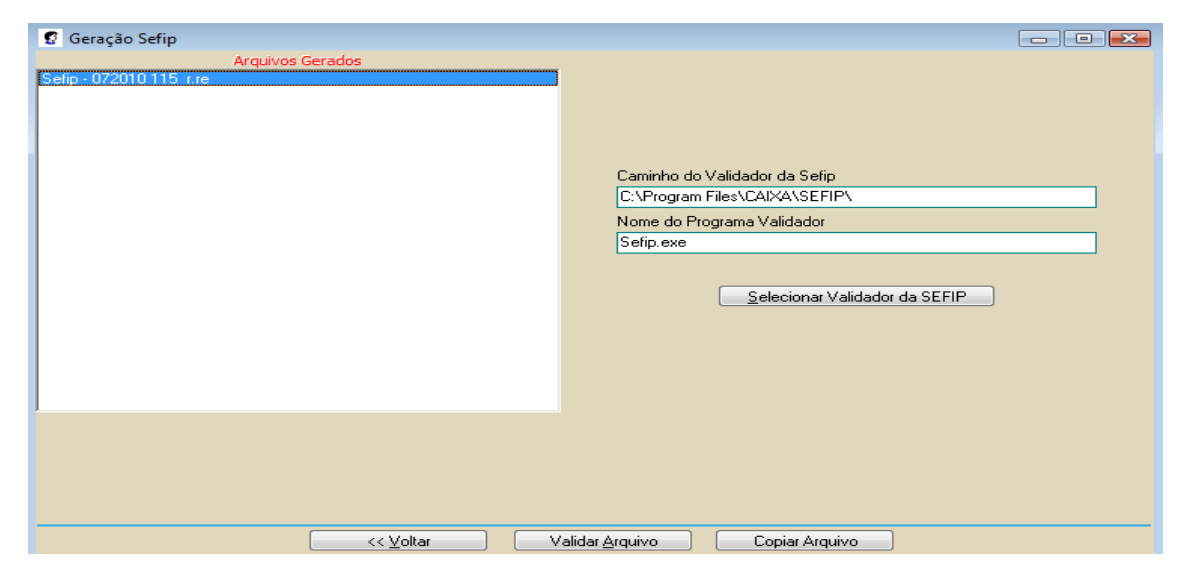

| 🄀 SEFIP - Consulta Cadastro de Res     | ponsável                                                    |                          |    |  |  |  |
|----------------------------------------|-------------------------------------------------------------|--------------------------|----|--|--|--|
| Arquivo Editar Exibir Relatórios       | Ferramentas Ajuda                                           |                          |    |  |  |  |
| 🖹 Novo 🕨 📕 🏚                           | 4 🌒 🛛 🥥 📢                                                   |                          |    |  |  |  |
| Alterar vimento                        | Cadastro de Bes                                             | nonsável                 |    |  |  |  |
| Alocação                               |                                                             |                          |    |  |  |  |
| Modalidades Ctrl+M                     | odalidades Ctrl+M Tipo: 1 - CNPJ Número: 00.053.975/0001-88 |                          |    |  |  |  |
| 🖥 Importar Folha                       | Razão Social: BRAVES                                        | A BRASILIA VEICULOS LTDA |    |  |  |  |
| V. Sair                                |                                                             |                          |    |  |  |  |
|                                        | Nome: ANTONIO HALAN COUTIN                                  |                          |    |  |  |  |
|                                        | Telefone: ( 0061 )  2107-1700                               |                          |    |  |  |  |
|                                        | E-mail: dp@bravesa.com.br                                   |                          |    |  |  |  |
| <b>•</b>                               |                                                             |                          | X  |  |  |  |
| 👗 Abrir Arquivo para Impor             | tação da Folha de Pag                                       | amento 🧧                 |    |  |  |  |
| Examinar: 🛛 🔒 SEFIP                    | •                                                           | ← 🗈 💣 📰▼                 |    |  |  |  |
| Nome                                   | Modificado em                                               | Tipo                     | Та |  |  |  |
| 🌗 Analisador                           | 21/07/2010 09:33                                            | Pasta de Arquivos        |    |  |  |  |
| \mu db                                 | 27/07/2010 15:32                                            | Pasta de Arquivos        |    |  |  |  |
| FireBird                               | 02/09/2009 09:23                                            | Pasta de Arquivos        |    |  |  |  |
| Sefip.re                               | 27/07/2010 15:32                                            | Arquivo RE               |    |  |  |  |
|                                        |                                                             |                          |    |  |  |  |
| •                                      | III                                                         |                          | •  |  |  |  |
| Nome: Sefip.re                         |                                                             | Abrir                    |    |  |  |  |
|                                        |                                                             | Grand                    |    |  |  |  |
| IIpo: Arquivo de Importação (Sefip.re) |                                                             |                          |    |  |  |  |
|                                        |                                                             |                          |    |  |  |  |
| SEFIP - Consulta Movimento             |                                                             |                          |    |  |  |  |
| Arquivo Editar Exibir Relatórios       | Ferramentas Ajuda                                           |                          |    |  |  |  |
|                                        | A 🚳 🛛 🖉 M                                                   |                          |    |  |  |  |

| Cadastro       Alocação       Movimento         Cadastro       Alocação       Movimento         Cadastro       Alocação       Movimento         Cadastro       Alocação       Movimento         Competência:       07/2010         Código Recolhimento:       115 - Recolhimento e/ou Declaração ao FGTS e informações à Pr         Fato Gerador       Informações Anteriores                                                                                                    | evidên 🔽                 |  |  |  |
|----------------------------------------------------------------------------------------------------|--------------------------|--|--|--|
| Cadastro       Alocação       Movimento         Image: Cód. Rec.: 115 Competência: 07/21       Abertura de Movimento         Image: Cód. Rec.: 115 Competência: 07/2010       Competência: 07/2010         Image: Cód. Rec.: 115 Competência: 07/2010       Código Recolhimento: 115 - Recolhimento e/ou Declaração ao FGTS e informações à Presson         Image: Cód. Rec.: 115 Competência: 07/2010       Código Recolhimento: 115 - Recolhimento e/ou Declaração ao FGTS e informações à Presson | revidên 🔽                |  |  |  |
| Competência: 07/2010<br>Código Recolhimento: 115 - Recolhimento e/ou Declaração ao FGTS e informações à Pr                                                                                                    | revidên 🔽                |  |  |  |
| Código Recolhimento:  115 - Recolhimento e/ou Declaração ao FGTS e informações à Pr                                                                                                    | revidên 💌                |  |  |  |
| Fato Gerador Informações Anteriores                                                                                                    |                          |  |  |  |
|                                                                                                    |                          |  |  |  |
| C Ausência de Fato Gerador (Sem Movimento) C Pedido de Exclusão de Informações                                                                                                    | Anteriores               |  |  |  |
| FGTS Previdência Social                                                                                                    |                          |  |  |  |
| No Prazo     No Prazo                                                                                                    |                          |  |  |  |
| C Em Atraso                                                                                                    | 15                       |  |  |  |
| C Em Atraso - Ação Fiscal                                                                                                    |                          |  |  |  |
| C Individualização                                                                                                    |                          |  |  |  |
| 🔿 Individualização - Ação Fiscal                                                                                                    |                          |  |  |  |
| Informações do Movimento                                                                                                    | Informações do Movimento |  |  |  |
| Situação: Aberto Origem: Folha de Pagamento                                                                                                    |                          |  |  |  |
|                                                                                                    |                          |  |  |  |
|                                                                                                    |                          |  |  |  |
|                                                                                                    |                          |  |  |  |
| 🖹 Novo 📝 Exe <u>c</u> utar 🖓 Simular 🧹                                                                                                    | <u>S</u> alvar           |  |  |  |

Depois de gerada a SEFIP selecionar o menu RELATORIOS>MOVIMENTO>GPS vai aparecer as duas GPS a da empresa normal e do PRODUTOR RURAL com o código **2607** seleciona e visualiza o lançamento.

| SEFIP - Consulta Movimento                      |                                                                                                    |                                                              |                               |  |  |  |
|-------------------------------------------------|----------------------------------------------------------------------------------------------------|--------------------------------------------------------------|-------------------------------|--|--|--|
| Arquivo Editar Exibir <u>Relatórios F</u> erram | ientas Ajuda                                                                                                    |                                                              |                               |  |  |  |
| Cadastro Movimento                              | Analítico G                                                                                                    | IRF                                                          |                               |  |  |  |
| Cauastro Alocação Inconsistência                | Analítico Ir     Analítico Ir                                                                                                    | lítico Individualização                                      |                               |  |  |  |
| Comprovante /                                   | Protocolo  Protocolo                                                                                                    | de Alterações                                                |                               |  |  |  |
| BRE - Arquivo SEI                               | FIP                                                                                                    | io de Trabalhadores                                          | alizados                      |  |  |  |
| 200                                             | RET - Relag                                                                                                    | ão de Tomador/Obra                                           |                               |  |  |  |
|                                                 | TS Declaração                                                                                                    | Ausência Fato Gerador FGTS<br>nte de Declaração à Previdênci | ia des Anteriores             |  |  |  |
| e                                               | No Prazo                                                                                                    |                                                              |                               |  |  |  |
| 0                                               | Em Atraso                                                                                                    | 0 a R\$ 28,99<br>5 GPS                                       | / / 15                        |  |  |  |
| 0                                               | Em Atraso - Açã                                                                                                    | iPS                                                          |                               |  |  |  |
|                                                 | Individualização El Retenção                                                                                                    | cão                                                          |                               |  |  |  |
|                                                 | manadalização parte                                                                                                    | , - · · · ·                                                  |                               |  |  |  |
|                                                 |                                                                                                    |                                                              |                               |  |  |  |
| GPS                                             | and the second second s |                                                              |                               |  |  |  |
|                                                 |                                                                                                    | C Impressas                                                  | ⊂ <u>N</u> ão Tratadas        |  |  |  |
|                                                 |                                                                                                    |                                                              | C <u>G</u> eradas PDF         |  |  |  |
| Nº Inscrição Razão Social                       |                                                                                                    |                                                              | Cód.Pagamento Status 🔺        |  |  |  |
| 00.477.126/0001-51 LA MOBILE MC                 | IVEIS LTDA                                                                                                    |                                                              | 2100 N                        |  |  |  |
|                                                 | JVEIS LTDA                                                                                                    |                                                              | 26U7 N =                      |  |  |  |
|                                                 |                                                                                                    |                                                              |                               |  |  |  |
|                                                 |                                                                                                    |                                                              |                               |  |  |  |
|                                                 |                                                                                                    |                                                              |                               |  |  |  |
|                                                 |                                                                                                    |                                                              |                               |  |  |  |
|                                                 |                                                                                                    |                                                              |                               |  |  |  |
|                                                 |                                                                                                    |                                                              |                               |  |  |  |
| ,                                               |                                                                                                    |                                                              |                               |  |  |  |
| 🔲 <u>S</u> elecionar Todas                      | ⊻isua                                                                                                    | alizar I <u>m</u> primir Ger                                 | ar <u>P</u> DF <u>F</u> echar |  |  |  |
|                                                 |                                                                                                    |                                                              |                               |  |  |  |
|                                                 |                                                                                                    |                                                              |                               |  |  |  |
| MINISTÉRIO DA FAZENDA - MF                      |                                                                                                    |                                                              |                               |  |  |  |
| SECRETARIA DA RECEITA FEDERAL DO                | BRASIL - RFB                                                                                                    | GUIA DA PREVIDÊNCIA                                          | SOCIAL - GPS                  |  |  |  |
|                                                 |                                                                                                    |                                                              |                               |  |  |  |
| SEFIP8.40 TAB.25.0 DATA: 27/0                   | 07/2010 HORA: 15:35:33                                                                                                    | 3 - CÓDIGO DE PAGAMENTO                                      | 2607                          |  |  |  |
| 1 - NOME / TELEFONE / ENDERFOR                  |                                                                                                    |                                                              |                               |  |  |  |
| I MORTIP MONPTE LTDA                            |                                                                                                    | 4 - COMPETENCIA                                              | 07/2010                       |  |  |  |
| AV AGRICOLA PAES DE BARROS 790 00               | IADRA 54                                                                                                    |                                                              |                               |  |  |  |
| RESIDENCIAL COXIPO                              | 78030-210                                                                                                    | 5 - IDENTIFICADOR 00.4                                       | 77.126/0001-51                |  |  |  |
| CUIABA                                          | MT                                                                                                    |                                                              |                               |  |  |  |
| (0065) 36653416                                 |                                                                                                    | 6 - VALOR DO INSS(+)                                         | 42,00                         |  |  |  |
| 2 - VENCIMENTO                                  |                                                                                                    | 7 -                                                          |                               |  |  |  |
| (IISO FYCLINETUO TNEE)                          |                                                                                                    | -<br>-                                                       |                               |  |  |  |
| ,050 Exclosivo 1853/                            |                                                                                                    | -                                                            |                               |  |  |  |
| ATENÇÃO É VEDADA A UTILIZAÇÃO DA                | GPS PARA RECOLHIMENTO                                                                                                    | 9 - VLR OUTRAS ENTIDADES                                     | 4,00                          |  |  |  |
| DE RECEITA DE VALOR INFERIOR AO E               | STIPULADO EM RESOLUÇÃO                                                                                                    | 10 - ATUAL.MONETÁRIA/                                        | 0,00                          |  |  |  |
| PUBLICADA PELO INSS.A RECEITA QUE               | E RESULTAR VALOR INFERIOR                                                                                                    | JUROS/MULTA/(+)                                              |                               |  |  |  |
| CORRESSONDENTE NOS MESES SUBSESSION             | DEVERÁ SER ADICIONADA A CONTRIBUIÇÃO OU IMPORTÂNCIA                                                                                                    |                                                              |                               |  |  |  |
| SEJA IGUAL OU SUPERIOR AO VALOR N               | dNIMO FIXADO.                                                                                                    | 11 - VALOR ARRECADADO                                        | 46,00                         |  |  |  |
|                                                 |                                                                                                    |                                                              |                               |  |  |  |
|                                                 |                                                                                                    | 12 - AUTENTICAÇÃO MECÂNIC                                    | 1A                            |  |  |  |
|                                                 |                                                                                                    | PARA RECOLHIMENTO NO PRAZ                                    | .0                            |  |  |  |
|                                                 |                                                                                                    |                                                              |                               |  |  |  |
| MINISTÊRIO DA FAZENDA - MF                      |                                                                                                    |                                                              |                               |  |  |  |
| SECRETARIA DA RECEITA FEDERAL DO                | BRASIL - RFB                                                                                                    | GUIA DA PREVIDÊNCIA                                          | SOCIAL - GPS                  |  |  |  |
|                                                 |                                                                                                    |                                                              |                               |  |  |  |
| SEFIP8.40 TAB.25.0 DATA: 27/0                   | 07/2010 HORA: 15:35:33                                                                                                    | 3 - CÓDIGO DE PAGAMENTO                                      | 2607                          |  |  |  |
| 1 - NAMP / TOTOTONO / DURDERGO                  |                                                                                                    |                                                              |                               |  |  |  |
| - WORL / ILLEFORE / ENDERECO                    |                                                                                                    | 4 - COMPETENCIA                                              | 07/2010                       |  |  |  |
| AV ACRICOLA PAES DE BARROS 790 00               | ADRA 54                                                                                                    |                                                              |                               |  |  |  |
| RESIDENCIAL COXIPO                              | 78030-210                                                                                                    | 5 - IDENTIFICADOR 00.4                                       | 77.126/0001-51                |  |  |  |
| CUIABA                                          | MT                                                                                                    |                                                              |                               |  |  |  |
| (0065) 36653416                                 |                                                                                                    | 6 - VALOR DO INSS(+)                                         | 42,00                         |  |  |  |
|                                                 |                                                                                                    | 7 -                                                          |                               |  |  |  |
| 2 - VENCIMENTO                                  |                                                                                                    |                                                              |                               |  |  |  |
| (050 EACLOSIVO 1833)                            |                                                                                                    | a –                                                          |                               |  |  |  |
| ATENÇÃO É VEDADA A UTILIZAÇÃO DA                | GPS PARA RECOLHIMENTO                                                                                                    | 9 - VLR OUTRAS ENTIDADES                                     | 4,00                          |  |  |  |
| DE RECEITA DE VALOR INFERIOR AO E               | STIPULADO EM RESOLUÇÃO                                                                                                    | 10 - ATUAL.MONETÁRIA/                                        | 0,00                          |  |  |  |
| PUBLICADA PELO INSS.A RECEITA QUE               | E RESULTAR VALOR INFERIOR                                                                                                    | JUROS/MULTA/(+)                                              |                               |  |  |  |
| DEVERA SER ADICIONADA A CONTRIBUI               | UCAO OU IMPORTANCIA                                                                                                    |                                                              |                               |  |  |  |
| SEJA IGUAL ON SUPERIOR SO VALOR                 | dNIMO FIXADO.                                                                                                    | 11 - VALOR ARRECADADO                                        | 46,00                         |  |  |  |
| SECR IGGRE OF SUPERIOR AD VALOR N               |                                                                                                    |                                                              |                               |  |  |  |
|                                                 |                                                                                                    | 12 - AUTENTICAÇÃO MECÂNIC                                    | A                             |  |  |  |